## **LIGHTROOM Filtre Radial**

## Dans le module Développement

| 🔲 Photo d'origine   |                    |        |  |
|---------------------|--------------------|--------|--|
|                     |                    |        |  |
| Masque :            | Nouveau   Modifier |        |  |
| Effet :             | Personnalisé 🗧     |        |  |
| Température         | <u> </u>           | 0      |  |
| Teinte              | <u> </u>           | 0      |  |
| Exposition          | <u> </u>           | 0,00   |  |
| Contraste           | <u> </u>           | 0      |  |
| Hautes lumières     | ·····              | 0      |  |
| Ombres              | <u> </u>           | 0      |  |
| Clarté              | <u> </u>           | 0      |  |
| Saturation          | <u> </u>           | - 34   |  |
|                     |                    |        |  |
| Netteté             | ·····              | 0      |  |
| Bruit               | <u> </u>           | 0      |  |
| Moiré               | <u>······</u>      | 0      |  |
| Supprimer la frange | <u></u>            | 0      |  |
| Couleur             | X                  |        |  |
| Contour progressif  | Inverser le masque | 50     |  |
|                     | Réinitialiser      | Fermer |  |
|                     | Réalages de l      | hase « |  |

Le filtre radial peut ressembler à l'effet vignetage, en effet on peut l'utiliser pour éclaircir ou assombrir une zone de la photo à la différence que l'effet vignetage est toujours centré et que le filtre radial peut-être place n'importe où sur la photo. Le filtre radial permet aussi l'application d'autres réglages.

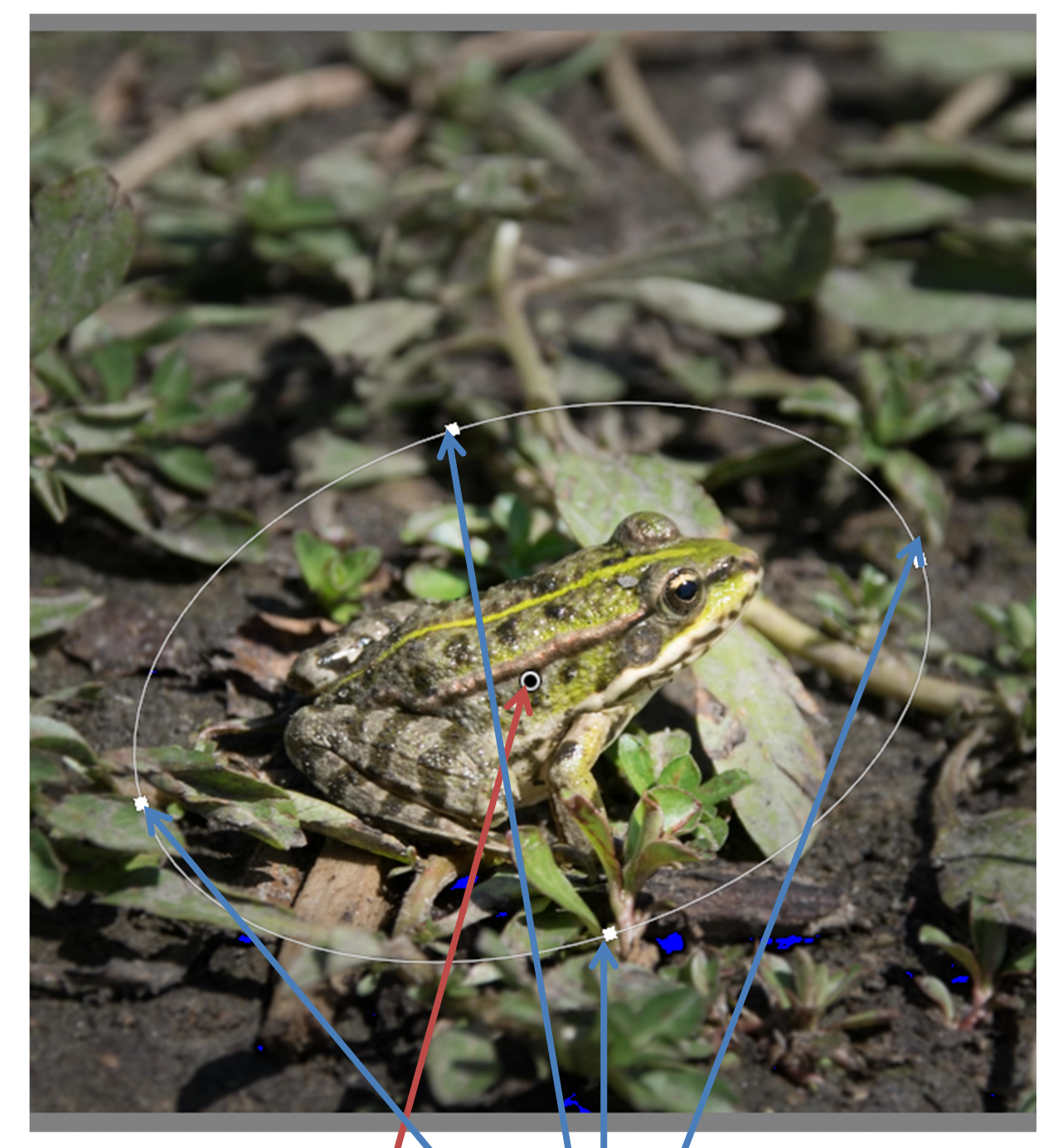

Pour l'utiliser, sélectionnez l'outil, cliquez sur le point de la photo qui sera le centre du filtre, puis en maintenant le bouton de la souris enfoncé déplace. la souris pour déterminer la taille du filtre. Par la suite vous pourrez modifier ou déplacer le filtre :

<u>Déplacer</u> : utilisez le point central

Modifier : utilisez l'un des 4 points figurant sur le cercle

Pour obtenir un <u>filtre parfaitement rond</u> maintenez la touche « Shift » lorsque vous créez la forme du filtre

Il est possible d'ajouter autant de filtres que vous voulez, et de modifier ultérieurement les filtres créés. Les outils du filtre radial sont identiques à ceux du filtre gradué à deux points près :

Le contour progressif : qui permet de gérer la zone de transition pour passer de l'image première à la partie de l'image modifiée, plus vous approchez la valeur du 0 plus la zone de transition sera faible (et donc brutale) à l'opposé plus la valeur est élevée plus la transition sera douce.

Inverser le masque : case non cochée les effets seront visibles à l'intérieur du cercle, case cochée les modifications seront apportées à la zone extérieure du cercle.

Pour ceux qui ont l'option pinceau en maintenant la touche « Alt » le pinceau se transforme en gomme, sinon il permet d'ajouter un peu plus de zone que celle définie par le cercle du filtre.

Il est possible d'afficher le masque d'incrustation un maintenant le clic de la souris sur le point central. En bougeant la souris la couleur disparait.